# 

## **ZeroFOX Integrations**

## Sumo Logic Logging, Analytics and Dashboard

Last Updated: June 24, 2020

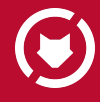

© 2020 ZeroFOX Inc. Confidential and Proprietary.

## **Integration Description**

Software solutions with out-of-the-box integration seamlessly syncs data, and reduces the need for rekeying and multi-system management. With Sumo Logic, users can pull information from several different operational or security platforms into one consolidated dashboard for customized insights at-a-glance. Integrate ZeroFOX alert data directly into Sumo Logic to leverage a full suite of logging, analytics and dashboards.

The ZeroFOX Sumo Logic integration comes with a great set of pre-built queries and dashboards. This pre-built integration can be set up in minutes to provide an automated, continual stream of alert data into Sumo Logic. Once the integration is complete, Sumo Logic users can utilize the default dashboard and queries or create their own custom dashboards.

## Log Types

The ZeroFOX Cloud App uses JSON-formatted alert data that can be integrated directly into your Sumo Logic instance. For more information on the specific alert format, see ZeroFOX Alert documentation at <u>https://api.zerofox.com/1.0/docs/</u>.

## **Collect Logs From the ZeroFOX Cloud**

This page provides instructions for adding a setting up webhook events in ZeroFOX and an HTTP source in Sumo Logic. The specific steps to be addressed are as follows:

#### **Collection Process Overview**

Step 1: Set up an HTTP Source for ZeroFOX Cloud Step 2: Get Your ZeroFOX API Key Step 3: Enable Webhooks from ZeroFOX Cloud Step 4: Verify ZeroFOX Alert Log Collection

#### **Collection Process Overview**

ZeroFOX Alerts are delivered to Sumo Logic via webhook from ZeroFOX to Sumo Logic. No custom installation is required; however, the Sumo Logic user must set up a HTTP Source and provide the *Sumo Logic URL* and their *ZeroFOX API key* to initiate content forwarding from

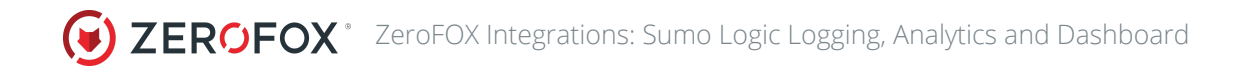

ZeroFOX to Sumo Logic. This can be done by sending an email request to product@zerofox.com.

For an in-depth explanation of ZeroFOX alert format, please visit our API documentation at <u>https://api.zerofox.com/1.0/docs</u>.

#### Collection Step 1: Set up an HTTP Source for ZeroFOX Cloud

From the *Manage Data* page in Sumo Logic, open the Setup Wizard and select *Set Up Streaming Data*.

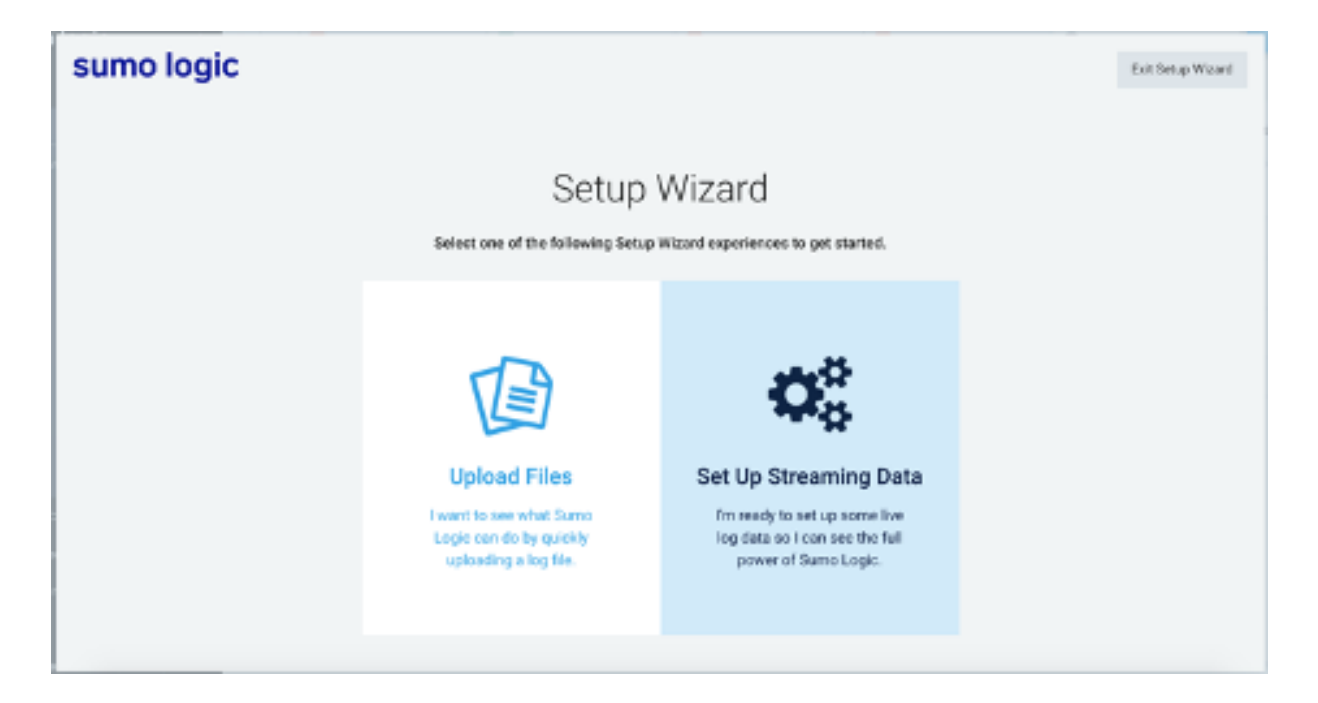

Select *Your Custom App* as the data type on the following screen.

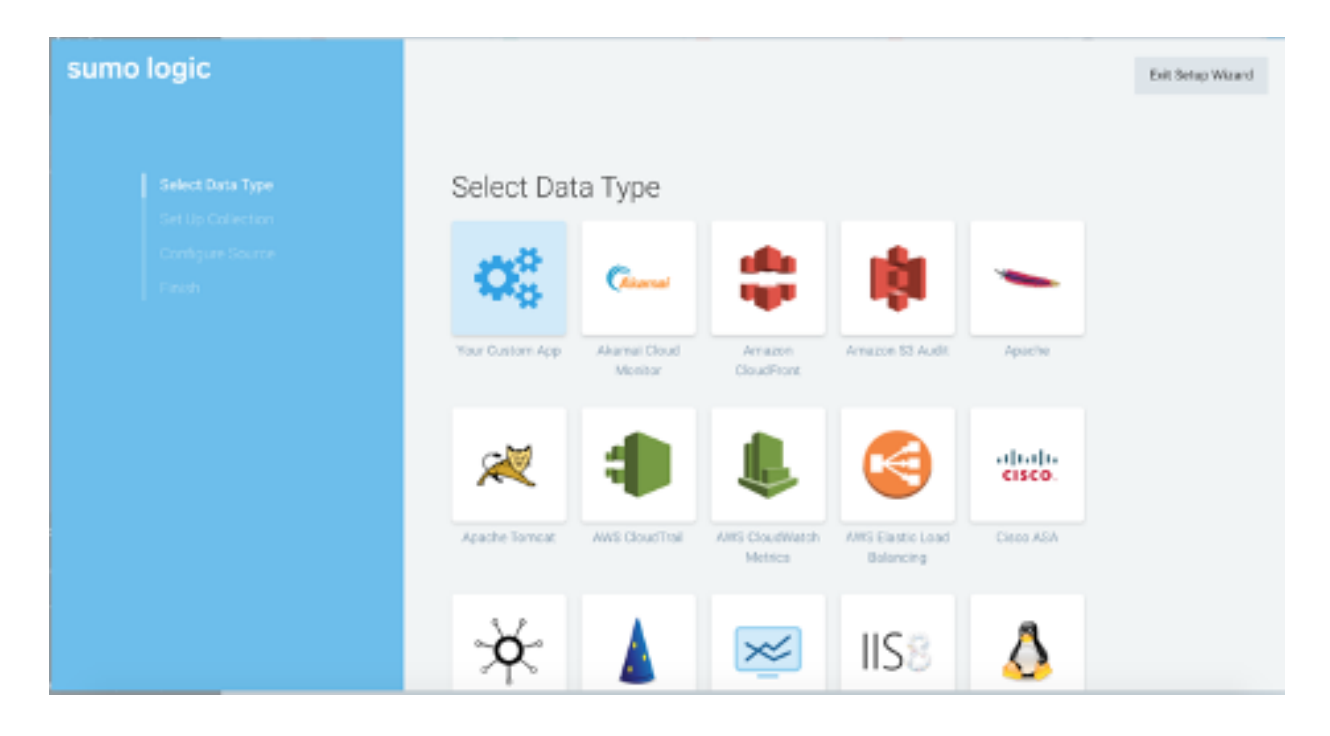

Next, select *HTTP Source* as your collector.

| sumo logic                                                          |                                                                  |          |              |                                |  | Exit Setup Witard |  |
|---------------------------------------------------------------------|------------------------------------------------------------------|----------|--------------|--------------------------------|--|-------------------|--|
| Select Data Type<br>Set Up Collection<br>Configure Source<br>Finati | Set Up Collection<br>How would you like us to collect your logs? |          |              |                                |  |                   |  |
|                                                                     | ļ                                                                | <u>~</u> | https://     | <b>S</b> Contraction           |  |                   |  |
|                                                                     | Local File                                                       | Systeg   | HTTPS Source | Graphite-<br>Formatted Metrics |  |                   |  |
|                                                                     | Go Back                                                          |          |              |                                |  |                   |  |
|                                                                     |                                                                  |          |              |                                |  |                   |  |

Configure your HTTP Source to use **ZeroFOX** as the Source Category. You can either use the time zone from the log file or specify your own time zone. After doing so, click *Continue*.

| sumonogic |                                                                                                    | Exit Setup |
|-----------|----------------------------------------------------------------------------------------------------|------------|
|           | Configure Source: HTTP Source<br>1. Enter a Source Category that will help you search your logs later.<br>Source Category ①<br>Zerof DX |            |
|           | 2. Select a time zone for your log file.<br>O Use time zone from log file. If none present use:<br>(UTC) RoyUTC ~ ~                     |            |
|           | <ul> <li>Ignore time zone from log file and instead use:<br/>(UTC) EsoUTC</li> </ul>                                                    |            |
|           | fio Back Continue                                                                                                    |            |

Please copy and save the HTTP Source URL that appears on the following page. This will be necessary when configuring ZeroFOX Cloud webhooks. After copying the URL click *Continue*.

| sumo logic                                                            | Exit Setup Woard                                                                                                    |
|-----------------------------------------------------------------------|----------------------------------------------------------------------------------------------------|
| Skiter: Dana Type<br>Ser: Up Collection<br>Configure Source<br>Finish | Configure Source: HTTP Source         A.n.HTTP Source has been automatically configured for you. Copy the following URL.         Margin: // neighpointedout/leveline |

#### **Collection Step 2: Get Your ZeroFOX API Key**

After setting up your HTTP Source, navigate to <u>https://cloud.zerofox.com</u> to obtain your API Key. Your API key can be found in the bottom-right section of the User Settings page (<u>https://cloud.zerofox.com/settings/user-settings</u>).

| Surrelated Surrelated                                                             |                                                                                                    |                                              |           |              |   |        |                     |  |
|-----------------------------------------------------------------------------------|----------------------------------------------------------------------------------------------------|----------------------------------------------|-----------|--------------|---|--------|---------------------|--|
| User Settings                                                                     |                                                                                                    |                                              |           |              |   |        |                     |  |
| First Name                                                                        |                                                                                                    |                                              | Current P | assword      |   |        |                     |  |
| Suma Logic                                                                        |                                                                                                    | - 10                                         |           |              |   |        | 5                   |  |
| Last Name                                                                         |                                                                                                    |                                              | New Pess  | ward         |   |        |                     |  |
| Admin User                                                                        |                                                                                                    |                                              |           |              |   |        | 9                   |  |
| teral                                                                             |                                                                                                    |                                              | Re-enter  | New Password | • |        |                     |  |
| sumo@logic.o                                                                      | 5 <b>7</b>                                                                                                    |                                              |           |              |   |        | 8                   |  |
| Note: This enails<br>platform.                                                    | addhess will be used for login and emails sent from t                                                                                                    | the Zens+Oit.<br>Changers                    |           |              |   | Change | e Passurord         |  |
| Email Notifica                                                                    | riors                                                                                                    |                                              | API Infor | nation       |   |        |                     |  |
| Receive all<br>This can be<br>raiedowns<br>this box will<br>concern the<br>tails. | I takedown wpdate emails<br>configured on an alert-by-alert basis when reg<br>or using the "Subscribe" button the alert view<br>lesub in an email being sent each time any pie<br>it has licen requested far takedown either succ | uesting<br>a. Crecking<br>toe af<br>teeds or | APIKey    |              |   |        | Show<br>out API Key |  |

Please note that your API key is only visible when generated. If you lose or need to reset your key, your previous API keys will be invalidated.

#### **Collection Step 3: Enable Webhooks from ZeroFOX Cloud**

Once you have set up your HTTP Source in Sumo Logic and have obtained your Sumo Logic Collection URL and ZeroFOX API key, please contact product@zerofox.com to enable webhooks for your account. Webhooks will be enabled within one business day.

#### **Collection Step 4: Verify ZeroFOX Alert Log Collection**

In Sumo Logic, open a Live Tail tab and run a search to verify Sumo Logic is receiving findings for the ZeroFOX source. Search by the source category you assigned to the HTTP Source that receives the log data ("ZeroFOX"), for example:

\_sourceCategory="ZeroFOX"

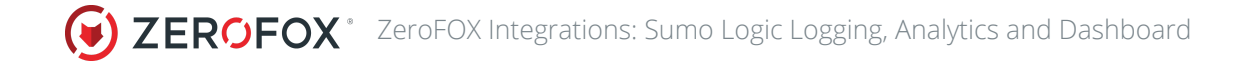

For more information on Sumo Logic's Live Tail, see Sumo Logic Live Tail documentation.

## Sample Log Message

This section provides an example of a JSON alert log sent by ZeroFOX and logged in Sumo Logic.

```
"alert_type": "search query",
"logs": [
      "action": "open",
    "timestamp": "2020-05-12T18:10:25+00:00",
    "actor": "name@name.com",
    "subject": "open_alert"
"offending_content_url": "http://www.example alert.com/517939",
"asset_term": "your_term",
"assignee": "name@name.com",
"entity": {
    "id": 12345,
    "name": "Your Entity Name",
    "image": "https://www.zerofox.com/123456.jpg",
    "labels": [
          "id": 12345,
          "name": "Entity Label"
 },
 "entity_term": "Entity Term",
 "content_created_at": "2017-01-10T11:00:00+00:00",
 "id": 12345678,
 "severity": 3,
 "perpetrator": {
   "display_name": " Bad Guy",
  "name": "Really, Really Bad Guy ",
   "url": "http://www.reallybadguy.com/123456",
   "timestamp": "2017-01-10T11:00:00+00:00",
```

```
"type": "page",
     "id": 1234567,
     "network": "darkweb"
   },
   "rule_group_id": 123,
   "asset": {
      "id": 123456,
      "name": "Entity Name",
      "image": "https://www.zerofox.com/image_url/123456.jpg",
      "labels": [
            "id": 12345,
            "name": "Entity Label"
  "metadata": "{"This information has been removed for confidentiality
purposes. However, this will be a string containing important information."}"
  "status": "Open",
   "timestamp": "2020-05-12T18:10:25+00:00",
   "rule_name": "Suspicious Domain - Phishing Page",
   "last modified": "2020-05-12T18:10:25Z",
   "protected_locations": null,
      "darkweb_term": null,
      "business_network": null,
      "reviewed": false,
      "escalated": false,
      "network": "domains",
      "protected_social_object": null,
      "reviews": [],
      "rule_id": 34976,
      "entity_account": null,
      "entity_email_receiver_id": null,
      "tags": []
```

## Sumo Logic Query Sample

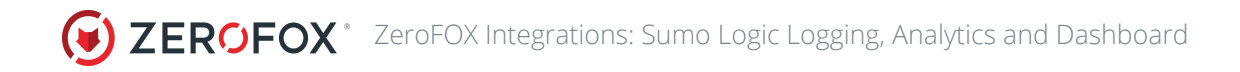

The following is an example query that shows how to query alert information by network by hour.

```
_sourceCategory="ZeroFOX"
| json field=_raw "status"
| json field=_raw "network"
| timeslice 1h
| count by _timeslice, network
| sort by _timeslice asc
| transpose row _timeslice column network as *
```

## Install the ZeroFOX App in Sumo Logic and View Dashboards

This section provides instructions on how to install the ZeroFOX Cloud Application for Sumo Logic, as well as examples of each of the dashboard. The pre-configured queries and dashboard provide easy-to-access visual insights into your data.

#### Install the ZeroFOX Cloud Application

Locate and install the ZeroFOX Cloud app from Sumo Logic's **App Catalog**. If you want to see a preview of the dashboards included with the app before installing, click **Preview Dashboards**.

- 1. From the **App Catalog**, search for and select the **ZeroFOX Cloud** app.
- 2. To install the app, click **Add to Library** and complete the following fields.
  - a. **App Name**: You can retain the existing name, or enter a name of your choice for the app.
  - b. **Data Source**: Select either of these options for the data source.
    - i. Choose **Source Category** and select the ZeroFOX source category from the list (or whatever you named your HTTP Source when setting up for ZeroFOX).
    - ii. Choose Enter a Custom Data Filter, and enter a custom source category beginning with an underscore. For example: (\_sourceCategory=MyCategory).
  - **c. Advanced**: Select the Location in Library (the default is the Personal folder in the library), or click New Folder to add a new folder.
- 3. Click Add to Library.

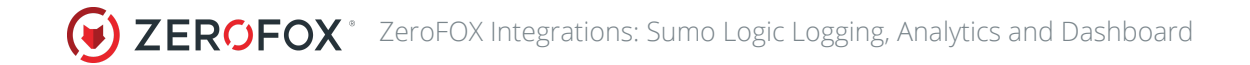

Once the ZeroFOX Cloud app is installed, it will appear in your Personal folder (or other folder that you specified). From here, you can share it with your organization.

Panels will start to populate automatically. It's important to note that each panel slowly fills with data matching the time range query and received since the panel was created. Some results won't immediately be available, but as content collection and forwarding occurs, you'll see a full dashboard filled with actionable information.

## ZeroFOX Cloud Dashboard in Sumo Logic

This dashboard shows ZeroFOX alerting activity by date, network, entity, and rule, as well as total alerting, escalation and takedown activity. You can use this default dashboard to:

- See total alerts generated during the period
- View alert breakdown by network by day
- View alert breakdown by protected entity by day
- Review escalated alert metrics
- View alert breakdown by status by day
- View alerts generated by ZeroFOX rule by day
- Review takedown activity to see how much content is successfully taken down and what is still in progress
- Review accumulated alert activity by network for the period
- You can apply dashboard-level filters to view activity for the time period of your choice (prior 7 days by default)

| ZeroFOX Cloud Da       | ashboard             |                         |                   | uvenade 🥖          | ¥ Β Ω Ι           | O Last 10 Mays                   |
|------------------------|----------------------|-------------------------|-------------------|--------------------|-------------------|----------------------------------|
| Total Alerts Q,        | 🕯 Cast 20 Oxyo 😰 🍸 🖯 | Successful Takedowns Q. | ∎tar.30 ben Ø ¥ O | Escalated Alerts Q |                   | Last 20 Days 🔊 Y O               |
| 1.1;<br><sub>Ale</sub> | 3k                   | 0.00<br>Takedowns       | )                 |                    | 0.00<br>Escalated |                                  |
| Alerts by Network R    |                      |                         |                   |                    |                   | Lett 30 Days (\$ 7 O             |
|                        |                      |                         | _                 |                    |                   | darkweb     domaine     fanskosk |
| 10                     |                      |                         |                   |                    |                   | e in:<br>E sufface, web          |
|                        |                      |                         | _∎_∎              |                    | -                 | e svitar<br>E ynddie             |
| 8                      |                      |                         |                   |                    |                   |                                  |
|                        |                      |                         |                   |                    |                   |                                  |

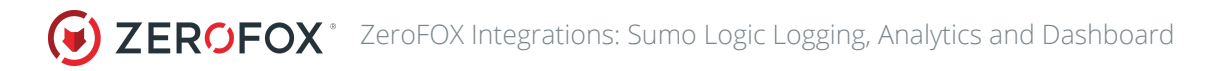

*The Sumo Logic dashboard shows summarized alert activity collected from ZeroFOX artificial intelligence technology.* 

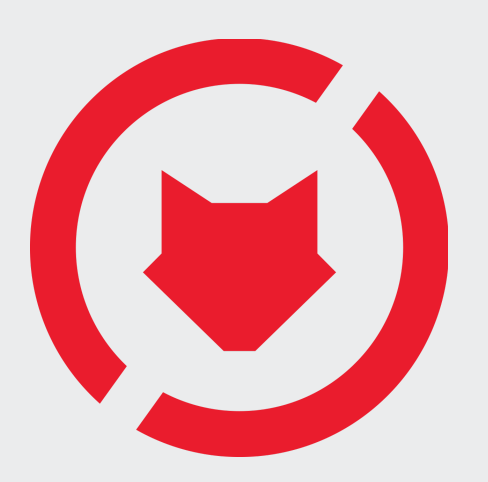

### **About ZeroFOX**

ZeroFOX, the global category leader in public attack surface protection, safeguards modern organizations from dynamic security risks across social, mobile, surface, deep and dark web, email and collaboration platforms. Using diverse data sources and artificial intelligence-based analysis, the ZeroFOX Platform identifies and remediates targeted phishing attacks, credential compromise, data exfiltration, brand hijacking, executive and location threats and more. The patented ZeroFOX SaaS technology processes and protects millions of posts, messages and accounts daily across the social and digital landscape, spanning LinkedIn, Facebook, Slack, Instagram, Pastebin, YouTube, mobile app stores, the deep & dark web, domains, email and more.